### 4.2.3 通知書受理

各種通知書を受理・確認するには、「入札状況一覧」画面に該当する案件を表示する必要があります。 該当案件を表示するには、「調達案件検索」画面または「簡易調達案件検索」画面にて条件を指定し、「入札状況 一覧」画面を表示してください。

※調達案件検索の操作方法は、「2.2 調達案件の検索」を参照してください。

### 4.2.3.1 見積書受付票

見積書または辞退届を提出後、受付票が届きます。

(1)「入札状況一覧」画面から、「入札状況通知書一覧」画面を表示します。

| CALS/EC - Windows In                                                                                                    | nternet Explorer                                                                                                    |                    |
|----------------------------------------------------------------------------------------------------|----------------------------------------------------------------------------------------------------|--------------------|
| (工事·業務)                                                                                                    | CALSUEC 楽子入れシステル                                                                                                    | Ø                  |
| 1 2 2 2 2 2 2 2 2 2 2 2 2 2 2 2 2 2 2 2                                                                                                    | 2014年02月07日 10時42分                                                                                                    |                    |
| えひめ電子入礼共同システム                                                                                                    | 入札情報公開システム 電子入札システム 説明要求 ヘルプ                                                                                                    | お聞い合せ              |
| ○ 簡易案件検索                                                                                                    | 入札状況一覧                                                                                                    |                    |
| ○ 調達案件検索                                                                                                    | 企業ID 220000010000003                                                                                                    | 表示案件 1-1           |
| <ul> <li>         ・調達案件一覧         ・         ・         へれ状況一覧         ・         へれ状況一覧         ・         ・         、         へれ         ・         ・         ・</li></ul> | 企業名称 業者003<br>代表者氏名 テスト 太郎                                                                                                    |                    |
| · 登録者情報                                                                                                    | 案件表示順序 案件番号 · · · · · · · · · · · · · · · · · · ·                                                                                                    | 最新表示               |
|                                                                                                    | 最新更新日時                                                                                                    | 2014.02.07 10:41   |
|                                                                                                    | ●<br>● 調達案件名符 入北方式 再入北/ 都退届 <sup>(</sup><br>○<br>日本<br>・<br>1<br>日<br>・<br>1<br>日<br>・<br>日<br>・ | 転<br>パ 捕要 状況<br>イ  |
|                                                                                                    | 1         A地区 調査委託業務         随意契約         表示<br>未参照有1         変                                                                                                    | 更表示                |
|                                                                                                    | 「受付票/通知書一覧」の<br>「表示」ボタンをクリック                                                                                                    | 表示案件 1-1<br>全案件数 1 |
|                                                                                                    |                                                                                                    |                    |

#### 【備考】

未確認の受付票及び通知書がある場合、「受付票/通知書一覧」欄の「表示」ボタンの下に、赤字で「未参照有り」と表示されます。

(2)「見積書受付票」画面を表示します。

| (工事・業務)                                                                                                    |          | 2014年02月07日 1 | 0時46分 CALS/EC 電子入札シス | <b>.</b> 74                    | Ø       |
|----------------------------------------------------------------------------------------------------|----------|---------------|----------------------|--------------------------------|---------|
| 100億子入礼共同システム 入                                                                                                    | 札情報公開システ | ム 電子入札システム 説  | 明要求                  | へルコ                            | プ お聞い合す |
| 簡易案件検索                                                                                                    |          |               | 入札状況通知書一覧            |                                |         |
| 調達案件検索                                                                                                    | 執行回致     | 通知書名          | 通知書発行日付              | 通知書表示                          | 通知書確認   |
| 調達案件一覧                                                                                                    | 1        | 見積書受付票        | 平成26年02月07日(金)10時40分 | 表示                             | 未参照     |
| <ul> <li>入札状況一覧</li> <li>登録者情報</li> </ul>                                                                                                    |          |               | <u>₹</u>             |                                |         |
| A Second Second S |          |               |                      | 指手更位置                          |         |
|                                                                                                    |          |               |                      | 「有日文」」 <del>、</del><br>示」ボタン { | をクリック   |
|                                                                                                    |          |               |                      | 「<br>示」ボタン 4                   | をクリック   |
|                                                                                                    |          |               |                      | 「<br>示」ボタン 4                   | をクリック   |

# 【備考】

「通知書確認」欄の表示で、書類が「未参照」であるか「参照済」であるか確認できます。

(3)「見積書受付票」の内容を確認し、「入札状況通知書一覧」画面に戻ります。

| 🖉 CALS/EC – Windows Int | ternet Explorer                                                          |            |       |
|-------------------------|--------------------------------------------------------------------------|------------|-------|
| (工事·業務)<br><b>愛媛県</b>   | 2014年02月07日 10時48分 <b>CALS/EC</b>                                        | 電子入札システム   | Ø     |
| えひめ電子入礼共同システム           | 入札情報公開システム 電子入札システム 説明要求                                                 | ヘルプ        | お問い合せ |
| ◎ 簡易案件検索                |                                                                          | 平成26年02    | 月07日  |
| ○ 調達案件検索                | 企業ID: 220000010000003<br>企業名称: 業者003                                     | 契約担当官      |       |
| ◎ 調達案件一覧                | 代表者氏名:テスト 太郎 様                                                           | 八代ムヨヒホリとのり |       |
| •入札状況一覧                 | 見積書受付票                                                                   |            |       |
| ○ 登録者情報                 | 下記の実件について下記の日時に見積書                                                       | を受領しました。   |       |
|                         | 記                                                                        |            |       |
|                         | 受領番号: 22000001000102013010400310<br>明法零件 委長: 220000010001000120012010010 | 1010001    |       |
|                         | 調達案件名称: A地区 調査委託業務                                                       |            |       |
|                         | 見積執行回数: 1回目                                                              |            |       |
|                         | 受付日時:平成26年02月07日10時39分38利                                                | þ          |       |
|                         | 見積書提出日時: 平成26年02月07日 10時39分38₹                                           | ∳743       |       |
|                         | 入力くじ番号: 999                                                              |            |       |
|                         | 確定(じ番号: 742 (1) (1) (1) (1) (1) (1) (1) (1) (1) (1)                      | . 3 뉴/배 푸르 |       |
|                         | 唯定し世方計算い。見慎書提出目時のにりかしる利力                                                 | * ハハし世ち    |       |
|                         |                                                                          |            |       |
|                         |                                                                          | 戻る         |       |
|                         |                                                                          | 「戻る」ボ      | タンを   |
|                         |                                                                          | クリック       | ~     |
|                         |                                                                          |            |       |

## 4.2.3.2 見積締切通知書

発注者が見積書の受付を締め切ると、「見積締切通知書」が届きます。

(1)「入札状況一覧」画面から、「入札状況通知書一覧」画面を表示します。

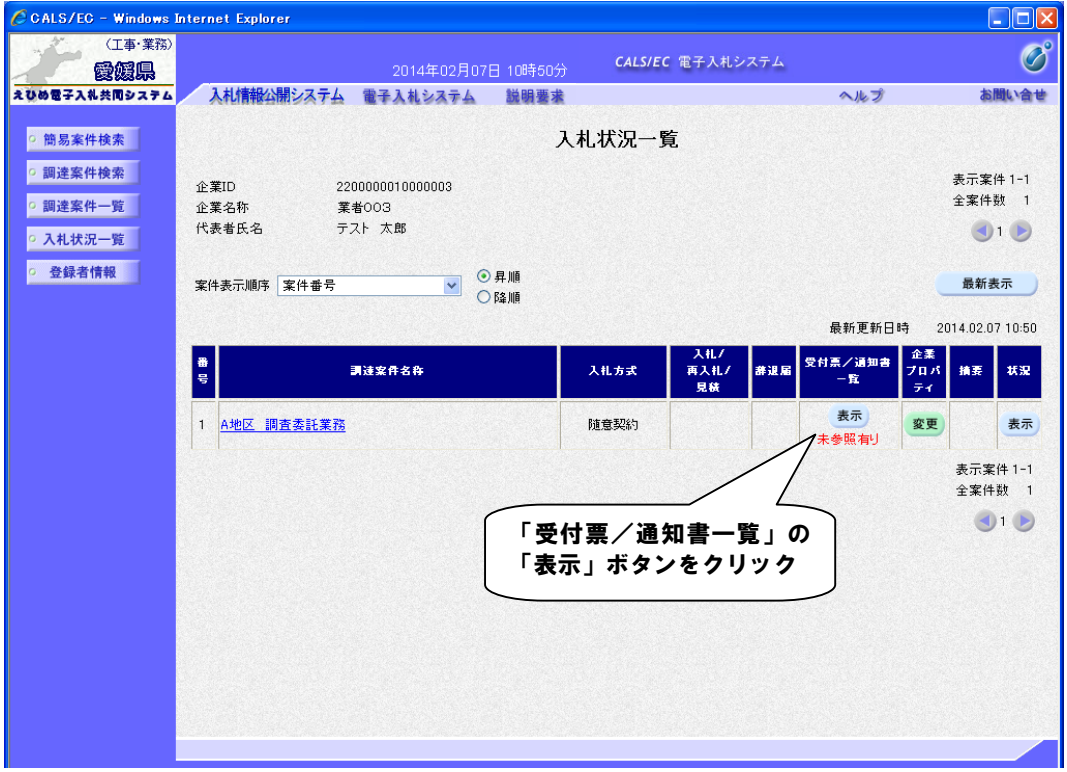

#### 【備考】

未確認の受付票及び通知書がある場合、「受付票/通知書一覧」欄の「表示」ボタンの下に、赤字で「未参照有り」と表示されます。

(2)「見積締切通知書」画面を表示します。

|                |         | 2014年02月07日 | 10時50分 <b>CALS/EC</b> 電子入札システ | 4         |                          | Ø              |
|----------------|---------|-------------|-------------------------------|-----------|--------------------------|----------------|
| の電子入札共同システム 入札 | 青報公開システ | ム 電子入札システム  | 送明要求                          | ∧.lk`     | プ                        | お聞い合せ          |
| 簡易案件検索         |         |             | 入札状況通知書一覧                     |           |                          |                |
| 調達案件検索         | 執行回致    | 通知書名        | 通知書発行日付                       | 通知書表示     | 通知書確認                    |                |
| 周達案件一覧         |         | 見積締切通知書     | 平成26年02月07日(金)10時50分          | 表示        | 未参照                      |                |
| 入札状況一覧         | 1       | 見積書受付票      | 平成26年02月07日(金)10時40分          | 表示        | 参照済                      |                |
|                |         |             |                               |           | 6頃前1切近<br>長示」ボタ          | ンをクリ           |
|                |         |             |                               | 「才<br>「才  | と慣神 切進<br>長示」ボタ          | ンをクリ           |
|                |         |             |                               | ر ب<br>اع | と慎神切進<br>長示」ボタ           | 」<br>いをクリー<br> |
|                |         |             |                               | ر<br>اغ   | 2 <b>頃神切</b> 延<br>夏示」ボタ、 | 2和音」0,<br>ンをクリ |

## 【備考】

「通知書確認」欄の表示で、書類が「未参照」であるか「参照済」であるか確認できます。

(3)「見積締切通知書」の内容を確認し、「入札状況通知書一覧」画面に戻ります。

| CALS/EC - Windows Int | ternet Explorer |                                 |                           |                            |            |                    |
|-----------------------|-----------------|---------------------------------|---------------------------|----------------------------|------------|--------------------|
| (工事・業務)               |                 |                                 |                           |                            | 2202       | R                  |
| 愛媛県                   |                 | 2014年02月07日                     | 10時51分                    | CALS/EC 電子入札ン/             | <τ4        | $\bigcirc$         |
| えひめ電子入礼共同システム         | 入札情報公開システム      | 電子入札システム                        | 説明要求                      |                            | ヘルプ        | お聞い合せ              |
| 2. 林日本从检击             |                 |                                 |                           |                            | T-200 T    |                    |
| 9 間汤条件快系              |                 |                                 |                           |                            | 十.5%261年   | 02 AU7 E           |
| ○ 調達案件検索              |                 | 集ID: 22000000100000<br>タな・業半00つ | 13                        |                            | 契約担当官      |                    |
| ○ 調達案件一覧              | 止来<br>代表者       | 14初: 乗10005<br>氏名:テスト 太郎 様      |                           |                            | 入札公告に示すとおり | Contraction of the |
| 0.入札状況一覧              |                 |                                 |                           |                            |            |                    |
|                       |                 |                                 | 見積                        | 締切通知書                      |            |                    |
| ○ 登録者情報               |                 |                                 |                           |                            |            |                    |
|                       |                 | 下記の案例                           | #について下記                   | の日時に見積を締切りま                | した。        |                    |
|                       |                 |                                 |                           |                            |            |                    |
|                       |                 |                                 |                           |                            |            |                    |
|                       |                 |                                 |                           | 記                          |            |                    |
|                       |                 |                                 |                           |                            |            |                    |
|                       |                 | 調達案件:<br>調速安任·                  | 番号:22000000<br>を称・Athop 調 | 1000102013010400<br> 本禾証業数 |            |                    |
|                       |                 | 見積執行[                           | ロ称: 10日<br>回数: 1回日        | 1日天61天17                   |            |                    |
|                       |                 | 見積締切発行                          | 日時: 平成26年                 | 02月07日10時49分               |            |                    |
|                       |                 | 開札予定                            | 日時: 平成26年                 | 02月07日10時46分               |            |                    |
|                       |                 |                                 |                           |                            |            |                    |
|                       |                 |                                 | ED RU                     | Ē.                         |            |                    |
|                       |                 |                                 | [49/4]-1                  |                            |            |                    |
|                       |                 |                                 |                           |                            |            |                    |
|                       |                 |                                 |                           |                            | 「戻る」ボ:     | タンを                |
|                       |                 |                                 |                           |                            | クリック       |                    |
|                       |                 |                                 |                           |                            |            |                    |
|                       |                 |                                 |                           |                            |            |                    |
|                       |                 |                                 |                           |                            |            |                    |

## 4.2.3.3 採用決定通知書

開札が行われ採用者が決定すると、「採用決定通知書」が届きます。 「採用決定通知書」は、採用者だけでなく全ての見積参加業者に届きます。

(1)「入札状況一覧」画面から、「入札状況通知書一覧」画面を表示します。

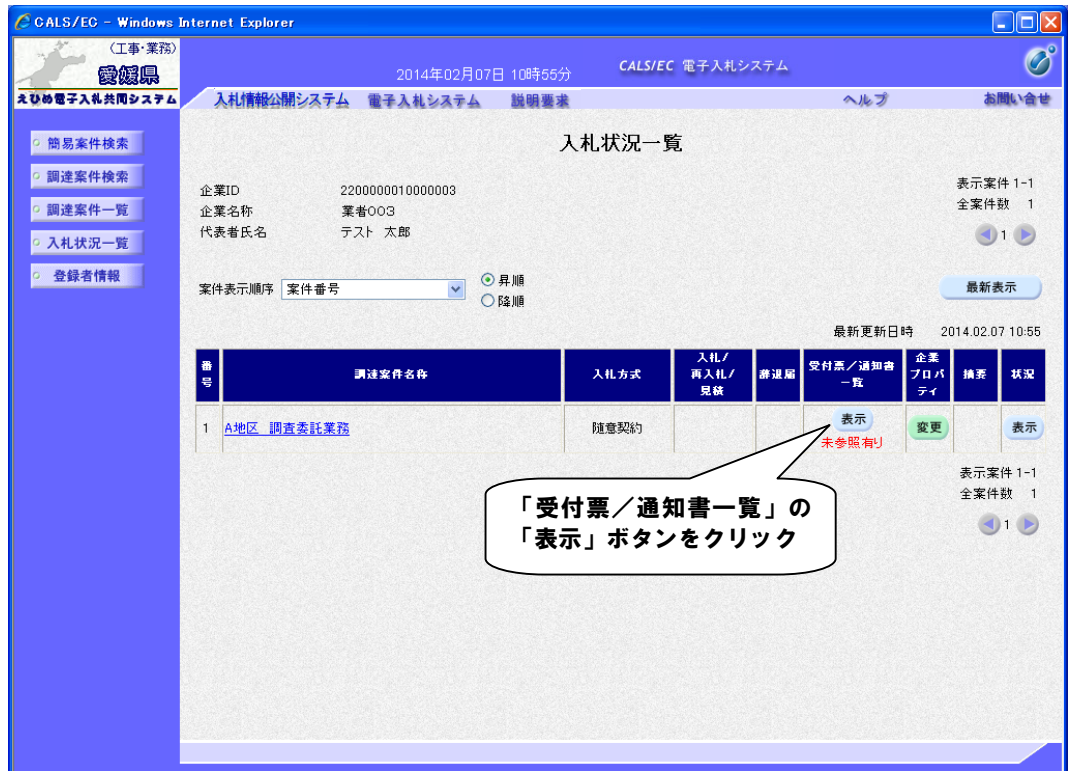

#### 【備考】

未確認の受付票及び通知書がある場合、「受付票/通知書一覧」欄の「表示」ボタンの下に、赤字で「未参照有り」と表示されます。

CALS/EC - Windows Internet Explorer 〈工事・業務〉 Ø **CALS/EC** 電子入札システム 愛媛県 入札情報公開システム 電子入札システム 説明要求 えひめ電子入礼共同システム へルプ お問い合せ 簡易案件検索
 入札状況通知書一覧 ○ 調達案件検索 通知書名 教行回致 通知書発行日付 通知書表示 通知書確認 ○ 調達案件一覧 平成26年02月07日(金)10時55分 採用決定通知書 表示 未参照 ○ 入札状況一覧 平成26年02月07日(金)10時50分 参照済 見積締切通知書 表示 1 ○ 登録者情報 見積書受付票 平成26年02月07日(金)10時40分 表示 「採用決定通知書」の「表示」 戻る ボタンをクリック

(2)「採用者決定通知書」画面を表示します。

### 【備考】

「通知書確認」欄の表示で、書類が「未参照」であるか「参照済」であるか確認できます。

(3)「採用決定通知書」の内容を確認し、「入札状況通知書一覧」画面に戻ります。

| CALS/EC - Windows Interr                                                                                           | et Explorer                                                                                                    |                                                                                     |                   |
|----------------------------------------------------------------------------------------------------|----------------------------------------------------------------------------------------------------|-------------------------------------------------------------------------------------|-------------------|
| (工事・業務)                                                                                                    | 2014年03月11日 17時07分 CALS/                                                                                                    | /EC 電子入札システム                                                                        | Ø                 |
| えひめ電子入礼共同システム                                                                                                    | 入札情報公開システム 電子入札システム 説明要求                                                                                                    | へたづ                                                                                 | お問い合せ             |
| <ul> <li>&gt; 簡易案件検索</li> <li>&gt; 調達案件検索</li> <li>&gt; 調達案件一覧</li> <li>&gt; 入札状況一覧</li> <li>&gt; 登録者情報</li> </ul> | 企業ID: 380000000110005<br>企業名称:電子入札企業05<br>代表者氏名:電子 太郎05 様<br><b>採用者決定通</b>                                                                | 平成26年<br>愛媛県<br>愛媛県知事<br>愛媛県東予地方局長<br><b>査知書</b>                                    | 503月11日           |
|                                                                                                    | 下記の案件について、下記の者を採り                                                                                                    | 用した旨通知致します。                                                                         |                   |
|                                                                                                    | 言                                                                                                    |                                                                                     |                   |
|                                                                                                    | 調達案件報号: 3800000401002013001400                                                                                                    |                                                                                     |                   |
|                                                                                                    | 調達案件名称: ○震道改第BIK004号(低<br>90128456789012845<br>23456789012845672<br>開札日時: 平成26年00月11日 15時48<br>採用企業名称: 紙入札企業01<br>採用金額: 50,000,000 円(税抜ぎ) | ])テスト線 地方道路整備工事123456789012<br>6678901234567890123456789012345<br>901234567890<br>分 | 2345678<br>678901 |
|                                                                                                    | ※くじ実施:当案件は抽選により落                                                                                                    | 札者を決定致しました。                                                                         |                   |
|                                                                                                    | ED #0                                                                                                    | 戻る<br>「戻る」ボタン<br>リック                                                                | ンをク               |
|                                                                                                    |                                                                                                    |                                                                                     | 100%              |
|                                                                                                    |                                                                                                    |                                                                                     | * 100%            |